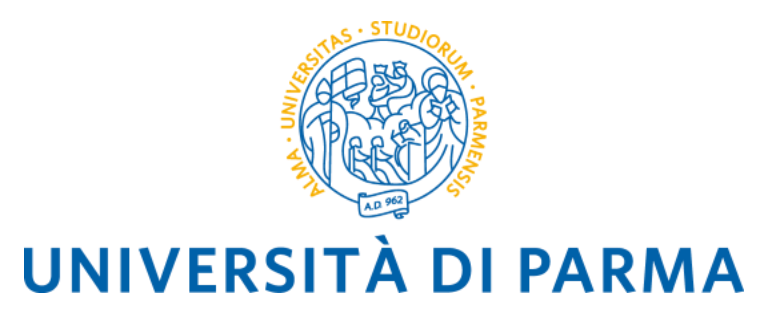

### CALL FOR EUROPEAN AND INTERNATIONAL MOBILITY FOR THE A.Y. 2024/2025

#### **MOBILITY FOR STUDY PURPOSES**

(for ERASMUS+ SMS, Overworld and Special Projects areas)

## **INSTRUCTIONS FOR COMPLETING THE ONLINE APPLICATION**

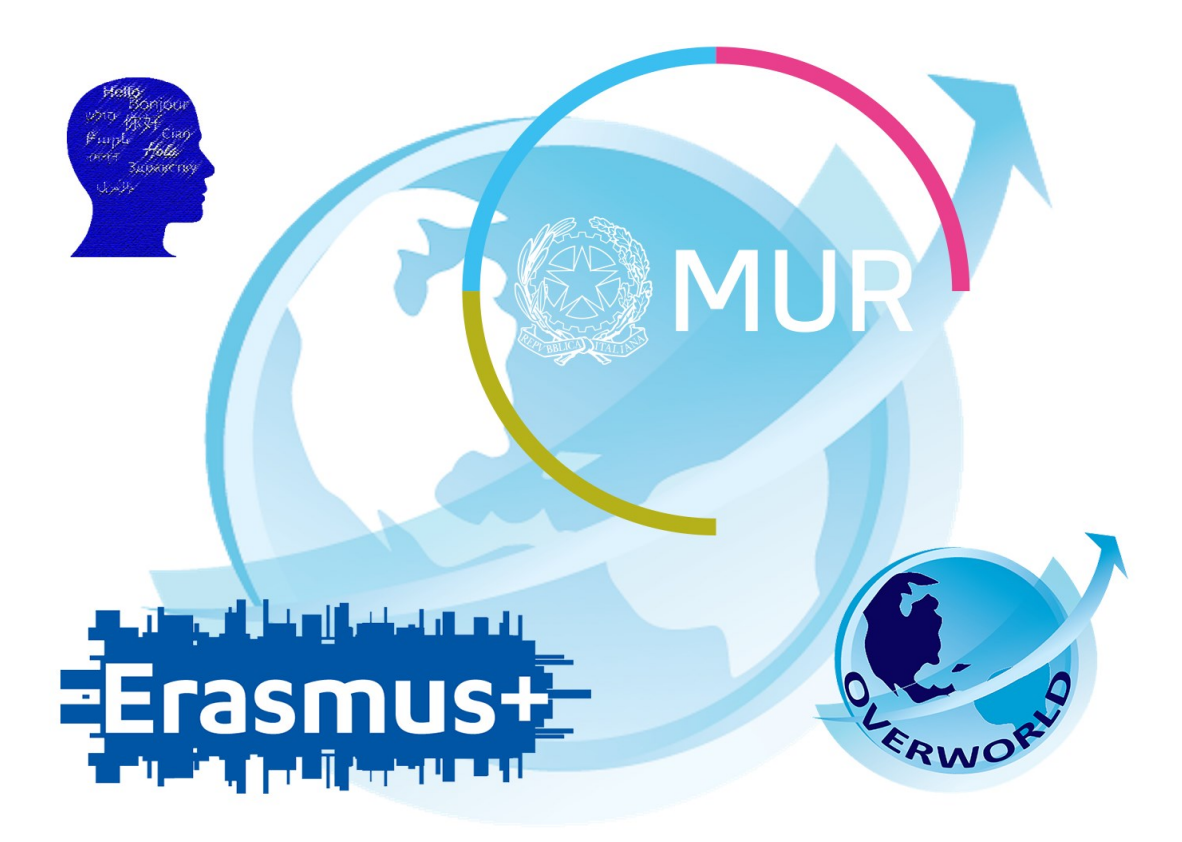

## GENERAL INFORMATION

The Call for European and international mobility for study purposes allows students, PhD students and postgraduates to spend a period of mobility abroad at a European University with which the University of Parma has signed a bilateral agreement.

Before applying, you must verify on the foreign Universities' websites the academic offer and the levels of language proficiency required for admission.

The Call is divided into three different areas:

- 1. ERASMUS+ SMS area (for students enrolled in L, LM, LMCU courses and students enrolled in doctoral courses and graduate schools);
- 2. OVERWORLD area (for students enrolled in L, LM, LMCU courses);
- 3. SPECIAL PROJECTS area (for students enrolled in L, LM, LMCU courses);

## YOU CAN SELECT UP TO A MAXIMUM OF 4 (FOUR) PREFERENCES IN TOTAL REGARDLESS OF THE NUMBER OF AREAS FOR WHICH YOU SUBMIT AN APPLICATION.

#### Before completing the application, keep the following files, saved in PDF format, ready:

- Self-certification of enrollment with exams taken (Autocertificazione iscrizione con esami sostenuti)
- Motivational letter N.B. IF YOU SUBMIT THE APPLICATION FOR MORE THAN ONE AREA, THE MOTIVATIONAL LETTER MUST BE THE SAME. The use of the annex F is mandatory.
- If applicable, any other document you deem useful for selection purposes (e.g. language certifications).

#### HOW CAN YOU OBTAIN THESE DOCUMENTS?

#### Self-certification of enrollment with exams taken

You can download this document from the section of ESSE3 Online Secretarial Services / "Self-certification registration with exams".

Esse3 will present the list of exams taken in the degree course in which you are currently enrolled. If you are already in possession of a three-year degree or have started the University at another institution, you will need to obtain and attach the self-certification of the exams carried out in the previous course of study, as well.

# We remind you that, for each entry, only one file can be attached, so you will have to merge the documents into a single file.

#### Motivational Letter

The form (annex F) is available on the <u>web page of the Call</u>. You need to download the word format of the form and fill it out on the PC, then print it to insert the (handwritten or digital) signature. Once completed and signed, the motivational letter must be scanned and attached to the online application. We remind you that there must be a single motivational letter regardless of the number of areas you want to submit the application to.

#### Any additional certifications

If you have an international language certification you can attach it in this section, as well as any other document deemed useful for the purposes of selection.

We remind you that, for each entry, only one file can be attached, so you will have to merge the documents into a single file.

N.B. If you have passed the language proficiency required by your course of study, this will appear in the list of exams taken. **Verify that the CEFR level of language proficiency is clearly shown on the certificate**.

The certificate relative to the results of the Language Placement Test must not be attached. The results of your LPT test will be sent directly to the Selection Committee.

Once all the necessary documents for the application are ready, you must log in to the ESSE3 page.

## FILL IN THE ONLINE APPLICATION FORM

| WNIVERSITÀ DI PARMA                                                                                                    | Servizi online                                |            |
|----------------------------------------------------------------------------------------------------|-----------------------------------------------|------------|
| Area Riservata                                                                                                    |                                               |            |
| Da questa pagina puol accedere a tutti i servizi online a disposizione degli studenti e dei docenti dell'Università degli Studi di Parma:<br>• se accedi per la prima volta <u>registrati e attiva la passonord:</u><br>• se sei glia in possesso dello username temporaneo, rilasciato con la registrazione, ed hai attivato la password accedi tramite <u>login:</u><br>• se sei uno studente do docente dell'Università di Parma, glia ha possesso delle credenzial definitive (mail di ateneo e relativa password), accedi tramite <u>login</u> . |                                               |            |
| SMARRIMENTO USERNAME O PASSWORD                                                                                                    |                                               |            |
| Recupero username<br>Recupero password                                                                                                    |                                               |            |
| CAMBIAMENTO DEL LAYOUT DI ESSE3                                                                                                    |                                               |            |
| Dal <b>26 ottobre 2018</b> ESSE3 ha cambiato layout. La nuova cornice ha le seguenti caratteristiche:<br>• responsive ciole si adatta graficamente al dispositivo utilizzato (PC, Tablet, Smartphone);<br>• accessibile da screen reader;<br>• moderna nel design dove il <mark>menù</mark> è sempre nascosto ma attivabile dall' <mark>icona hamburger (composta da tre inee orizzontali) in alto a destra</mark> .                                                                                                    |                                               |            |
| PRESENTAZIONE DEI PIANI DI STUDIO                                                                                                    |                                               |            |
| I periodi di presentazione dei plani di studi on line, per gli iscritti in corso dell'anno accademico 2015/2016, sono differenti da corso a corso. Si consiglia pertanto di consultare i siti dei relativi Dipartimenti o di informarsi presso                                                                                                    | le <u>Segreterie Studenti</u> di competenza.  |            |
| QUESTIONARI DI VALUTAZIONE DELLA DIDATTICA<br>Gli studenti in corso sono chiamati a compilare i <u>questionari di valutazione della didattica</u> degli insegnamenti previsti nel proprio libretto per l'anno corrente.                                                                                                    |                                               |            |
| ISCRIZIONE AGLI ESAMI<br>A partire dalla 1º sessione di esami di profitto dell'anno accademico 2014/2015 (sessione "anticipata") sarà possibile <u>iscriversi agli esami di profitto</u> esclusivamente mediante questo sistema. Per consultare le date di tutti gli esa<br>insegnamento dicca sul link a sinistra Bacheca Appelli.                                                                                                    | mi di un dato Dipartimento, corso di laurea o |            |
| ATTENZIONE: per iscriverti ad un esame devi effettuare il login al sistema; una volta collegato potrai vedere le prove d'esame dei soli insegnamenti presenti nel tuo libretto elettronico.                                                                                                    |                                               |            |
| VERBALIZZAZIONE ELETTRONICA                                                                                                    |                                               |            |
| Informazioni sulla <u>verbalizzazione elettronika</u> .                                                                                                    |                                               |            |
| FAQ: FREQUENTLY ASKED QUESTIONS<br>Risposte alle <u>domande plù frequenti</u> .                                                                                                    |                                               |            |
| DIRITTO ALLO STUDIO<br>Se si ritiene di essere nelle condizioni di richiedere un beneficio relativo alle tasse studentesche. occorre consultare preliminarmente il sito di <u>ER.GO</u> Azienda Regionale per il Diritto agli Studi Superiori.                                                                                                    |                                               |            |
| Home Sito Ateneo                                                                                                    |                                               |            |
|                                                                                                    | Informativa utilizzo cookia                   | I © CINECA |

Once logged in, select the item MOBILITA' INTERNAZIONALE IN USCITA/OUTBOUND MOBILITY from the menu on the right:

| UNIVERSITÀ DI PARMA         | K AZ                                                  |                     |   | Servizi    |                                                               |   |
|-----------------------------|-------------------------------------------------------|---------------------|---|------------|---------------------------------------------------------------|---|
| Area Studente               | a e sulle iscrizioni effettuate nel corso degli anni. |                     |   |            | Area Riservata<br>Logout<br>Cambia Password                   |   |
| Informazioni sullo studente |                                                       |                     |   |            | Home                                                          | > |
| Tipo di corso               |                                                       | Corso di Laurea     |   |            | Segreteria                                                    | , |
| Profilo studente            |                                                       | Studente Standard   |   |            |                                                               |   |
| Anno di Corso               |                                                       | 2                   |   |            | Piano di Studio                                               | > |
| Data immatricolazione       |                                                       | 28/08/2018          |   |            | Carriera                                                      | > |
| Corso di studio             |                                                       | [3014] - LETTERE    |   |            |                                                               |   |
| Ordinamento                 |                                                       | [3014-16] - LETTERE |   |            | Esami                                                         | > |
| Part Time                   |                                                       | NO                  |   |            | Tirocini e stage                                              | > |
| Situazione iscrizioni       |                                                       |                     |   | Cer        | -<br>Mobilità internazionale in entrata /<br>Inbound mobility | > |
| Anno accademico             | Corso di Studio                                       | Anno corso          |   |            | Mobilita' internazionale in uscita /<br>Outbound mobility     | > |
| 2018/2019                   | 3014 LETTERE                                          |                     |   | /          |                                                               |   |
| 2019/2020                   | 3014 LETTERE                                          |                     | 2 | 30/09/2019 | Questionari                                                   | > |
|                             | -                                                     |                     |   |            | Informazioni Aterieo                                          | > |
|                             |                                                       |                     |   |            | Informazioni Studente                                         | > |
| Home Sito Ateneo            |                                                       |                     |   |            | Elezioni Studentesche                                         | > |

At this point you will see a drop-down menu.

Select:

 EXCHANGE PROGRAMS to apply for the Erasmus+ SMS L-LM-LMCU-PhD area of your Department;

Select:

- BILATERAL AGREEMENTS to apply for the Overworld area
- BILATERAL AGREEMENTS to apply for Special Projects area

The web page will show a window with all the calls open and available for registration:

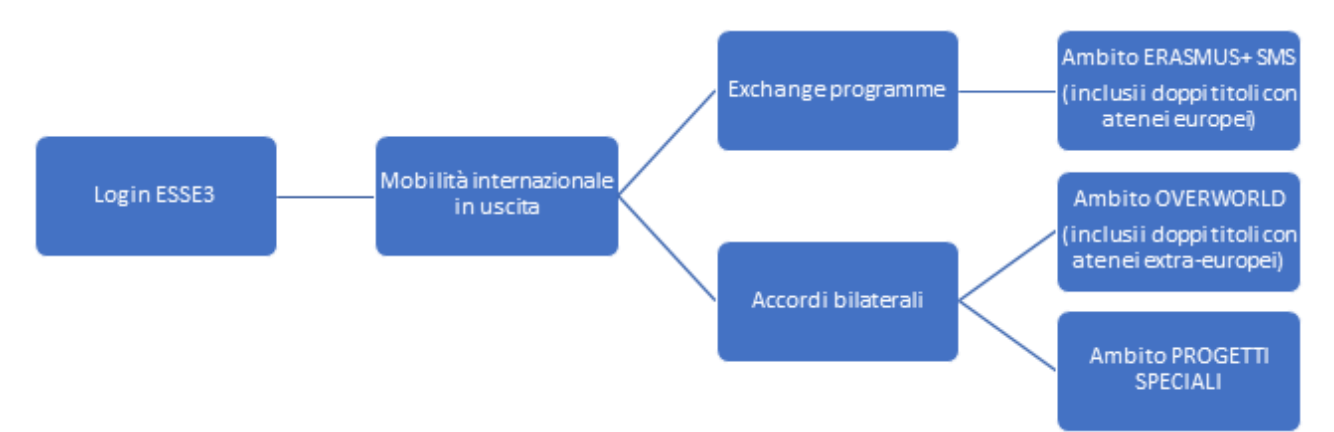

Once you have selected the area, choose the call in which you want to participate by clicking on the ACTIONS item.

N.B. YOU MUST REPEAT THIS OPERATION FOR EACH AREA FOR WHICH YOU INTEND TO SUBMIT AN APPLICATION.

YOU CAN SUBMIT AN APPLICATION IN MORE THAN ONE AREA, TAKING INTO ACCOUNT THAT THE MAXIMUM NUMBER OF PREFERENCES (DESTINATIONS) OVERALL THAT EACH STUDENT CAN EXPRESS IS 4 (FOUR).

| WNIVERSITÀ DI PARMA                                                                                                    | Servizi online                                          |                |          |
|----------------------------------------------------------------------------------------------------|---------------------------------------------------------|----------------|----------|
| Elenco Bandi di Mobilità Internazionale                                                                                                    |                                                         |                |          |
| Prima di procedere con l'iscrizione al bando è obbligatorio inserire il codice IBAN (percorso <u>HOME/anagrafica/Modifica Dati di Rimborso/Pagamento</u> ) scegliendo come modalità di rimborso "Pagamento tramite bonifico ban<br>pagamento). | cario <sup>*</sup> (non è possibile scegliere altre mod | alità di       |          |
| L'IBAN deve essere intestato o cointestato al candidato.                                                                                                    |                                                         |                |          |
| Si raccomanda di controllare di aver inserito HBAN corretamente. Diversamente non potrà essere erogato il contributo alla mobilità.<br>Per procedere con l'iscrizione cliccare sulla lente a fianco del bando al quale si intende partecipare. |                                                         |                |          |
| Ambito mobilità EXCHANGE PROGRAMS                                                                                                    |                                                         |                | ~        |
|                                                                                                    |                                                         |                |          |
| ERASMUS +                                                                                                    |                                                         |                |          |
| Num.                                                                                                    | Stat                                                    | Stato          | Azioni   |
| 2018         38         Bando Suppletivo ERASMUS + SMS A.A. 2019/20 - DIP. SCVSA                                                                                                    |                                                         |                | Q        |
| ERASMUS +                                                                                                    |                                                         |                |          |
| Num.                                                                                                    | Stato                                                   | Stato          |          |
| A.A.         bando         Titolo           2018         35         Bando Suppletivo ERASMUS + SMS A.A. 2019/20 - DIP. GIURIS, ST. POL. E INTERNAZ.                                                                                            | 6                                                       | iscr.          | Azioni   |
| FRASMUS +                                                                                                    |                                                         |                |          |
| Num.                                                                                                    | Stato                                                   | Stato          |          |
| A.A.         bando         Titolo           2018         42         Bando Suppletivo ERASMUS + SMS A.A. 2019/20 - DIP. MEDICINA VETERINARIA                                                                                                    | bando                                                   | iscr.          | Azioni   |
|                                                                                                    | 0                                                       |                | <u>~</u> |
| Num                                                                                                    | Stato                                                   | Stato          |          |
| A.A. bando Titolo                                                                                                    | bando                                                   | iscr.          | Azioni   |
|                                                                                                    | 0                                                       |                | <u> </u> |
| EKASMUS +                                                                                                    | Ctato                                                   | State          |          |
| A.A. bando Titolo                                                                                                    | bando                                                   | iscr.          | Azioni   |
| 2018 34 Bando Suppletivo ERASMUS + SMS A.A. 2019-20 - DUSIC                                                                                                    | 6                                                       |                | Q        |
| ERASMUS +                                                                                                    |                                                         |                |          |
| Num.<br>A.A. bando Títolo                                                                                                    | Stato<br>bando                                          | Stato<br>iscr. | Azioni   |
| 2018 39 Bando Suppletivo ERASMUS + SMS 2019/20 - DIP. SCIENZE ALIMENTI E FARMACO                                                                                                    | 6                                                       |                | Q        |
| ERASMUS +                                                                                                    |                                                         |                |          |
| Num.<br>A.A. bando Titolo                                                                                                    | Stato<br>bando                                          | Stato<br>iscr. | Azioni   |
| 2018 41 Bando Suppletivo ERASMUS + SMS A.A. 2019/20 - DIP. SCIENZE MM. FF. II.                                                                                                    | 6                                                       |                | Q        |
| ERASMUS +                                                                                                    |                                                         |                |          |
| Num.<br>A.A. bando Titolo                                                                                                    | Stato<br>bando                                          | Stato<br>iscr. | Azioni   |
| 2018 40 Bando Suppletivo ERASMUS + SMS A.A. 2019-20 - DIP, SC. ECONOMICHE E AZIENDALI                                                                                                    | 6                                                       |                | Q        |
| ERASMUS +                                                                                                    |                                                         |                |          |
| Num.<br>A.A. bando Titolo                                                                                                    | Stato<br>bando                                          | Stato<br>iscr. | Azioni   |
| 2018 36 Bando Suppletivo ERASMUS + SMS A.A. 2019/20 - DIP. INGEGNERIA E ARCHITETTURA                                                                                                    | 6                                                       |                | Q        |
| TRAINEESHIP                                                                                                    |                                                         |                |          |
| Num.                                                                                                    | Stato                                                   | Stato          | Azioni   |
| Action         Demote         Interior           2018         23         Secondo Bando Erasmus + SMT A.A. 2019-20 (solo LISTA A) SCADENZA 05/09/2019                                                                                           | 6                                                       | iscr.          | Q        |
| Legenda:                                                                                                    |                                                         |                |          |
| ब्द् Link esterno                                                                                                    |                                                         |                | —        |
| Q Detaglio/tscrizione                                                                                                    |                                                         |                |          |
| <ul> <li>iscritto ai cantoo</li> <li>iscritto ai cantoo</li> <li>iscritto ai cantoo</li> </ul>                                                                                                    |                                                         |                |          |
| 6 Iscrizioni aperte                                                                                                    |                                                         |                |          |
| A Iscritioni chiuse                                                                                                    |                                                         |                |          |
|                                                                                                    |                                                         |                |          |
| Home Sito Ateneo                                                                                                    |                                                         |                |          |
|                                                                                                    | informativa utiliz                                      | zo cookie j    | © ONECA  |
|                                                                                                    |                                                         |                |          |

A summary page opens with the available Actions:

| UNIVER<br>il mondo che ti                        |                                                                                                    | A Z                                          |        |       |                                                     | Servizi online | MENU                       |
|--------------------------------------------------|----------------------------------------------------------------------------------------------------|----------------------------------------------|--------|-------|-----------------------------------------------------|----------------|----------------------------|
| Candidatura Bandi d                              | di Mobilità Internazionale                                                                                                    |                                              |        |       |                                                     |                |                            |
| In questa pagina à possibile el                  | ffettuare l'iscrizione al bando e seguire tutte le fasi della prope                                                                                                    | ia candidatura                               |        |       |                                                     |                |                            |
| in questa pagina e possibile el                  | nettuare riscrizione al bando e seguire tutte le lasi della propi                                                                                                    | la carialacara.                              |        |       |                                                     |                |                            |
| _ Dati Bando                                     |                                                                                                    |                                              |        |       |                                                     |                |                            |
| Titolo                                           |                                                                                                    |                                              |        |       | Bando Erasmus+ SMS A.A. 2020-2021 DID. DUSIC        |                |                            |
| Compilazione domande                             |                                                                                                    |                                              |        |       | dal 19/01/2020 al 14/02/2020 23:00                  |                |                            |
| Ulteriori informazioni                           |                                                                                                    |                                              |        |       | •                                                   |                |                            |
| orterior mornagion                               |                                                                                                    |                                              |        |       | Q vai al dettaglio dei bando                        |                |                            |
| Fase<br>Iscrizione al bando<br>Assegnazione Sede | Attività           1         Compilazione Modulo di Candidatura           2         Upload Allegati Iscrizione           3         Conferma Iscrizione al bando           4         Pubblicazione dati Graduatoria | obbligatoria<br>obbligatoria<br>obbligatoria | info S | E A A | Legenda:<br>6 attività aperta<br>6 attività blocata |                |                            |
|                                                  |                                                                                                    |                                              |        |       | A attluità completata                               |                |                            |
|                                                  |                                                                                                    |                                              |        |       | ulteriori informazioni                              |                |                            |
| 1 - Compilazione Mo                              | dulo di Candidatura                                                                                                    |                                              |        |       |                                                     |                | 6                          |
| Non hai ancora compilato il m<br>Indietro        | odulo di candidatura                                                                                                    |                                              |        |       |                                                     |                | 2 <u>compila il modulo</u> |

Click on **FILL OUT THE FORM** and proceed with the application.

To proceed with the application, you must **check I** all the **PRE-REQUIREMENTS** listed on the page below:

N.B. Requirement N. 1 – If you have not already used an Erasmus+ mobility indicate Value = 0 (Zero)

| Bando                  | ) ERASMUS + SMS A.A 2019-20 -DUSIC                                                                                                    |        |
|------------------------|----------------------------------------------------------------------------------------------------|--------|
| È stata ri             | chiesta l'iscrizione al bando di mobilità internazionale Bando ERASMUS + SMS A.A. 2019-20 -DUSIC                                                                                                    |        |
| E' possib              | le esprimere il numero di preferenze indicate nel bando di concorso. Le scelte sono solo orientative e non saranno vincolanti per la Commissione che stilerà la graduatoria.                                                                                                    |        |
| Per proci<br>Per uscir | Idere con l'iscrizione premere ISCRIVI<br>daila procedura premere ANNULLA                                                                                                    |        |
| Esami                  | registrati                                                                                                    |        |
| Verifi<br>Torna in     | ca nel libretia (percorso CARRIERA/esami) gli esami cegistrati;<br>questa pagina per effettuare l'iscrizione ed eventuamente indica altri esami nel campo Dichiarazioni aggiuntive.                                                                                                    |        |
| Ricordati<br>Gli stude | di scaricare l'Autocertificazione iscrizione con Esami (percorso <u>SEGRETERIA/certificat</u> ) e di allegaria alla domanda di candidatura.<br>nti iscritti alla laurea magistrale devono scaricare e allegare anche l'Autocertificazione Titolo Finale con Esami della laurea triennale                                                                                                    |        |
| L'Autocer              | tificazione deve sempre essere firmata dal candidato.                                                                                                    |        |
| N.B. IN C              | oda all'elenza elle sedi disponibili e presente la media esami (aritmetica) e la media ponderata del candidato.                                                                                                    |        |
| ATTENZI                | DNE: per pro-                                                                                                    |        |
|                        | Requisito                                                                                                    | Valore |
|                        | ai aver preso visione dei oando di concorso e di essere in possesso dei requisiti di anziantia e di mento (requisito dodingatorio)                                                                                                    |        |
|                        | di essere regolarmente iscritto all'ateneo(requisito obbligatorio)                                                                                                    |        |
|                        | di essere a conoscenza di tutti i requisiti richiesti dal bando di mobilità internazionale (requisito obbligatorio)                                                                                                    |        |
|                        | di essere a conoscenza che il numero delle borse e la durata di permanenza all'estero a esse associata potrebbero subire variazioni dovute alla natura dinamica che caratterizza la stipula degli accordi bilaterali di scambio con le Università<br>partner(requisito obbligatorio)                                                                                                    |        |
|                        | di essere a conoscenza che la durata minima del soggiorno all'estero per ottenere lo status di studente Erasmus Plus SMS è di 3 (TRE) mesi, la durata massima di 12 (DODICI) mesi. (requisito obbligatorio)                                                                                                    |        |
|                        | di avere già usufruito di una mobilità Erasmus+ (oppure LLP/Erasmus, Erasmus Placement, Erasmus Mundus Azione 1 ed Azione 2) per il numero di mesi specificato. Indicare numero di mesi e anno accademico: ad es. 6 - 2018-2019. Indicare 0 (ZERO) se<br>non usufruito(requisito obbligatorio)                                                                                                    |        |
|                        | di essere a conoscenza che è possibile usufruire di una mobilità Erasmus+ (per studio e/o per tirocinio, in Paei UE o Extra-UE) fino ad un massimo di 12 mesi per ogni ciclo di studi (LT o LM), Per i corsi di laurea magistrale a ciclo unico (LMCU) il numero<br>massimo di mesi è 24. Nel cialcolo dei 12 (LT e LM) e 24 (LMCU) mesi sono prese in considerazione anche le precedenti esperienze di mobilità effetuate nell'ambito dei Programmi LLP/Erasmus, Erasmus Placement, Erasmus Mundus Azione 1 ed Azione 2<br>(requisito obbigitorio) |        |
|                        | di essere a conoscenza che in caso di assegnazione della borsa di studio di mobilità l'accettazione o l'eventuale rinuncia del posto di scambio dovranno essere effettuate entro 10 giorni dalla pubblicazione della graduatoria/requisito obbligatorio)                                                                                                    |        |
|                        |                                                                                                    |        |

At this point you can choose the destinations for which you want to apply.

**N.B.** In order to continue, you must also select the language. The language you select is the one you intend to use during the mobility.

| ede di destinazione                                     | Note                                      | Sottoarea                                             | Durata (mesi) | Preferenze | Cod. Erasmus | Lingua di insegna | mento |
|---------------------------------------------------------|-------------------------------------------|-------------------------------------------------------|---------------|------------|--------------|-------------------|-------|
| - CARDIFF UNIVERSITY                                    |                                           | [023-2013] Languages                                  | 6             | 1 •        | UK CARDIFF01 | INGLESE           | ٠     |
| - FACHHOCHSCHULE KOELN                                  |                                           | [0322-2013] Library, information and archival studies | 5             | 2 *        | D KOLN04     | TEDESCO           | •     |
| - KLAIPÉDOS UNIVERSITETAS                               |                                           | [0231-2013] Language acquisition                      | 6             | •          | LT KLAIPED01 |                   |       |
| - MARTIN-LUTHER-UNIVERSITAET HALLE-WITTENBERG           |                                           | [023-2013] Languages                                  | 9             | •          | D HALLE01    | TEDESCO           |       |
| - PÄDAGOGISCHE HOCHSCHULE LUDWIGSBURG                   |                                           | [0231-2013] Language acquisition                      | 9             | •          | D LUDWIGB01  |                   | •     |
| - POLITECHNIKA SLASKA                                   |                                           | [0231-2013] Language acquisition                      | 6             | •          | PL GLIWICE01 |                   | ۲     |
| S - ARISTOTELEIO PANEPISTIMIO THESSALONIKIS             |                                           | [023-2013] Languages                                  | 6             | •          | G THESSAL01  |                   | ۲     |
| S - FRIEDRICH-ALEXANDER-UNIVERSITAET ERLANGEN-NUERNBERG |                                           | [0231-2013] Language acquisition                      | 10            | •          | D ERLANGE01  |                   |       |
| S - HUMBOLDT-UNIVERSITAET ZU BERLIN                     |                                           | [0322-2013] Library, information and archival studies | 5             |            | D BERLIN13   |                   | •     |
| S - HØGSKOLEN I OSLO OG AKERSHUS                        |                                           | [0322-2013] Library, information and archival studies | 5             | •          | N OSLO60     |                   | •     |
| S - ISTANBUL TEKNIK UNIVERSITESI (ITU)                  |                                           | [0223-2013] Philosophy and ethics                     | 6             | •          | TR ISTANBU04 |                   | ٠     |
| S - LATVIJAS UNIVERSITATE                               |                                           | [023-2013] Languages                                  | 10            | •          | LV RIGA01    |                   | •     |
| S - PHILIPPS-UNIVERSITAET MARBURG                       |                                           | [0223-2013] Philosophy and ethics                     | 9             | •          | D MARBURG01  |                   | •     |
| S - RADBOUD UNIVERSITEIT NIJMEGEN                       |                                           | [0223-2013] Philosophy and ethics                     | 6             | •          | NL NIJMEGE01 |                   | •     |
| S - RHEINISCHE FRIEDRICH-WILHELMS-UNIVERSITAET BONN     |                                           | [0222-2013] History and archaeology                   | 9             | •          | D BONN01     |                   | ٠     |
| ST - ALBERT-LUDWIGS-UNIVERSITÄT FREIBURG IM BREISGAU    |                                           | [0223-2013] Philosophy and ethics                     | 12            | •          | D FREIBUR01  |                   | ۲     |
| S - TALLINNA ÜLIKOOL                                    | Per il primo ciclo è richiesto inglese B1 | [0322-2013] Library, information and archival studies | 5             | •          | EE TALLINN05 |                   | ۲     |
| ST - ARISTOTELEIO PANEPISTIMIO THESSALONIKIS            |                                           | (0231-2013) Language acquisition                      | 5             |            | G THESSAL01  |                   |       |

Once you have made your selection and entered any additional statements to include in your application, click REGISTER.

| F - UNIVERSITÉ DE TOULOUSE LE MIRAIL (TOULI<br>F - UNIVERSITÉ JEAN MOULIN LYON 3<br>7 - UNIVERSITÉ PARIS DESCARTES | DUSE II)                | [0232-2013] Literature and linguistics                | 9 |   | E TOUR OUSO2 |  |
|----------------------------------------------------------------------------------------------------|-------------------------|-------------------------------------------------------|---|---|--------------|--|
| - UNIVERSITÉ JEAN MOULIN LYON 3<br>- UNIVERSITÉ PARIS DESCARTES                                                    |                         |                                                       |   |   | F 100200302  |  |
| - UNIVERSITÉ PARIS DESCARTES                                                                                       |                         | [0231-2013] Language acquisition                      | 9 |   | F LYON03     |  |
|                                                                                                    |                         | [0322-2013] Library, information and archival studies | 6 | • | F PARIS005   |  |
| - UNIVERSITY COLLEGE CORK, NATIONAL UNIV                                                                           | ERSITY OF IRELAND, CORK | [023-2013] Languages                                  | 3 | • | IRLCORK01    |  |
| UNIVERSITY OF BATH                                                                                                 |                         | [022-2013] Humanities (except languages)              | 9 |   | UK BATH01    |  |
| UNIVERSITY OF BATH                                                                                                 |                         | [023-2013] Languages                                  | 9 |   | UK BATH01    |  |
| UNIVERSITY OF KENT                                                                                                 |                         | [0231-2013] Language acquisition                      | 9 |   | UK CANTERB01 |  |
| UNIVERSITY OF YORK                                                                                                 |                         | [0222-2013] History and archaeology                   | 6 | - | UK YORK01    |  |
|                                                                                                    |                         |                                                       |   |   |              |  |
| dicatori di merito                                                                                                 |                         |                                                       |   |   |              |  |
| dia voti 28                                                                                                    |                         |                                                       |   |   |              |  |
| idia ponderata voti 28,14                                                                                          |                         |                                                       |   |   |              |  |
| scrivi Annulla<br>Iscrivi                                                                                          |                         |                                                       |   |   |              |  |
|                                                                                                    |                         |                                                       |   |   |              |  |
|                                                                                                    |                         |                                                       |   |   |              |  |

To complete the submission of the application, you have to upload the mandatory documents detailed in the Call, by clicking on the INSERT ATTACHMENT link in the UPLOAD ATTACHMENTS section.

| WIVERSITÀ DI PARMA                                                                                                    | Servizi online                                                                                                |
|----------------------------------------------------------------------------------------------------|----------------------------------------------------------------------------------------------------|
| Candidatura Bandi di Mobilità Internazionale<br>In exeta sagine i secilità effectueri la dori o seguine testa le fadi della prepria candidatra.<br>I ettemaziona<br>Complicamente Madria di Candidature enemata sun nacessa. Presedere sun l'abatei degli eligari e conference l'astronere a lancio.                                                                                                    |                                                                                                    |
| Dati Bando<br>Titulo<br>Complexente<br>Ulteriari Information                                                                                                    | Bando Example: Thit A.A. 2000 Dot Plus. DUBC<br>are 1990 rotate a La Augusta Intel<br>Revent Johanna De Landa |
| Canadisaria al tando C La bala solaria y ante analytica de la segurar de la solaria de la segurar de la solaria de la solaria d         | Legenda:<br>8. zihid spru:<br>8. zihid storaru<br>* zihid storaru<br>(). uteran internation                   |
| 1 - Compliazione Modulo di Candidatura<br>Il module di codozius è cazo constas constantes<br>Per escalare modifia escande in module - tompileto nuevente.                                                                                                    |                                                                                                    |
| Jedi stote<br>Seki di desinatione (seki di desinatione)<br>F. CADIFFUNINISITY UCCADIFOTI DI Langue<br>F. TROHODOROHIZE KOLIN DI NOMO<br>DI NOMOS (DI SULTI DI SULTI | [Website Peul Meul<br>छि 3 5<br>छि 1 5<br>¥Cecuta Innose @ cansa it base at nose at ansist                    |
| 2 - Upload Allegati Iscrizione<br>Bienes - Induse deglatigati signi pri pri pri pri pri pri pri pri pri pr                                                                                                    | Taya<br>Addemic<br>Addemic                                                                                    |
| Letters morusone<br>bullet                                                                                                    |                                                                                                    |

Now a new window will open where you can upload attachments (**N.B.** they must be in PDF format):

- Self-certification of enrollment with exams taken
- Motivational letter N.B. IF YOU SUBMIT THE APPLICATION FOR MORE THAN ONE AREA THE MOTIVATIONAL LETTER MUST BE THE SAME.
- If applicable, any other document you deem useful for selection purposes (e.g. language certifications).

To insert the attachment, click on ATTACH.

#### N.B.

- To upload the enrollment self-certification with exams taken and the motivational letter, open the drop-down menu MANDATORY ATTACHMENTS. In this case it is possible to upload only 1 PDF file for each type of attachment in the drop-down menu (only 1 PDF file for the motivational letter and only 1 PDF file for the exam self-certifications).
- To upload any language certifications, use the OPTIONAL ATTACHMENTS field. In this case, as well, you will have to scan the documents into a single PDF file.

| 200        |                     |       |             |
|------------|---------------------|-------|-------------|
| ABAGN .    |                     |       |             |
| ~~<(st)    |                     |       | PARMA       |
| un filling |                     |       | 1 / 11/1/ 1 |
| STAN STAN  | il mondo che ti asr | aetta |             |

| ~         | •••   |    | •   |
|-----------|-------|----|-----|
| <u>ام</u> | 1/171 | on | inΔ |
| 261       | VILI  |    |     |

| d del bando          |                                          |    |
|----------------------|------------------------------------------|----|
| lo                   | Bando ERASMUS + SMS A.A., 2019-20 -DUSIC |    |
| Allegato             |                                          |    |
| Allegati obbligatori |                                          | •  |
| Allegati facoltativi |                                          |    |
| Descrizione          |                                          |    |
|                      |                                          |    |
|                      |                                          | li |
|                      |                                          |    |

Before concluding the application procedure, it is possible to print a draft of the application form (Application Form) N.B. THIS IS NOT THE FINAL APPLICATION, THE REGISTRATION IS STILL IN DRAFT AND IT IS STILL POSSIBLE TO MODIFY IT.

| UNIVERSITÀ DI PARMA                                                                                                    | FR AF                                                                                                    |                                                         |                                                                                                    |                                                                                                    |                                               | Servizi online 💻    |
|----------------------------------------------------------------------------------------------------|----------------------------------------------------------------------------------------------------|---------------------------------------------------------|----------------------------------------------------------------------------------------------------|----------------------------------------------------------------------------------------------------|-----------------------------------------------|---------------------|
| Candidatura Bandi di Mobilità internazionale<br>ne suos segire è sesi le «Musuer l'ordene a barto segure<br>Complementatione<br>Complementatione d'Andréauxe exercite ser eccessos la<br>Dati Bando<br>Trate<br>Complementatione demante<br>Uteriari informazioni                                                                                                    | nas le fait della propria cantitanera.<br>Presadere con l'upitad degli allegati e confermen                                                                                                    | l'activite al bando.                                    |                                                                                                    | Burds Burnur- Mrd AA 2005 2011 Dis Duito<br>en 196 7020 e Halt 2000 2000<br><b>Q</b> Hald Seawhaite An Jacobs |                                               |                     |
| Conditioner al Bando     Conditioner a bando non i congisto. E necessario effective     Internative a bando     Congistante a bando     Congistante Alexander  1 - Compliazione Modulo di Candidatura                                                                                                    | uar fusitasi degi ulegat obolgatori.<br>Ilanan Morius II Candidane<br>Magani Itariaa<br>Magani Itariaa<br>Ma |                                                         | State         State         State           State         V         V         V           State         V         V         V           Objective         0         0         0 | Legenda:<br>6. anni aver<br>9. anni droscar<br>9. vanida mystan<br>10. vlantor informazioi                    |                                               |                     |
| Il module di candidaura è stato compliato corretamente<br>Per qualitati module e ricompliato nu<br>Sedi scielte<br>F. calagori univelizione<br>F. calagori univelizione                                                                                                    | ovamente.                                                                                                    | Ced. Erasmus<br>UK CARDIFRO1                            | Settoures<br>[022013]Languages                                                                                                    |                                                                                                    |                                               | Web-site Pasti Mesi |
| Informational Alegasi Isorizione     Provinci Index in alla contractore     Provinci Index informativa in anti-<br>Provinci Index informativa in anti-<br>Provinci Index informativa informativa informativa informativa<br>Index informativa informativa informativa informativa informativa<br>Index informativa informativa informativ | aando a dagi waxnaari ahagad facataani fan, sama<br>aananoa seat cancest sum gi ahagat oobligeton.                                                                                                    | j D KOLHOS<br>Reactori linguistiche elo atire certifica | (002:001) ( Livrey, information and                                                                                                    | rend ada                                                                                                    | Тре<br>е созданий<br>е осоданий<br>е осоданий |                     |

Once you have uploaded all the mandatory attachments and any optional attachments, the following screen will open; before you click on CONFIRM, you can still make changes by clicking BACK. Otherwise, to confirm the actual registration for the call you MUST click on CONFIRM REGISTRATION TO THE CALL AND FINAL PRINT.

|                                                                                                    | 3                              |                                     |                                                       |                                                                                            |            |                                                                                                    |                                      |
|----------------------------------------------------------------------------------------------------|--------------------------------|-------------------------------------|-------------------------------------------------------|--------------------------------------------------------------------------------------------|------------|----------------------------------------------------------------------------------------------------|--------------------------------------|
| modulo di candidatura è stato compilato correttamente<br>er qualsiasi modifica occorre cancellare il modulo e rico                                                                                                    | e<br>impilarlo nuovamente.     |                                     |                                                       |                                                                                            |            |                                                                                                    |                                      |
| edi scelte                                                                                                    |                                |                                     |                                                       |                                                                                            |            |                                                                                                    |                                      |
| Sede di destinazione                                                                                                    | Note                           | Cod. Erasmus                        | Sottoarea                                             |                                                                                            | Web-site   | Posti                                                                                                    | Mesi                                 |
| F - CARDIFF UNIVERSITY                                                                                                    |                                | UK CARDIFF01                        | [023-2013] Languages                                  |                                                                                            | E          | 8                                                                                                    | 6                                    |
| F - FACHHOCHSCHULE KOELN                                                                                                    |                                | D KOLN04                            | [0322-2013] Library, information and archival studies |                                                                                            | E          | 1                                                                                                    | 5                                    |
| a conferma della candidatura al bando sarà possibile so                                                                                                    | olo quando saranno stati caric | ati tutti gli allegati obbligatori. |                                                       |                                                                                            |            |                                                                                                    |                                      |
| Titolo                                                                                                    |                                |                                     |                                                       | Tipo                                                                                       |            | Azioni                                                                                                    |                                      |
| Titolo<br>Autocertificazione iscrizione ed esami sostenuti                                                                                                    |                                |                                     |                                                       | Tipo<br>obbligatorio                                                                       |            | Azioni                                                                                                    | 1                                    |
| fitolo<br>Autocertificazione iscrizione ed esami sostenuti<br>Lettera motivazionale                                                                                                    |                                |                                     |                                                       | Tipo<br>obbligatorio<br>obbligatorio                                                       |            | Azioni                                                                                                    | 1                                    |
| fitolo<br>Autocertificazione iscrizione ed esami sostenuti<br>Lettera motivazionale<br>Eventuali altre certificazioni (opzionale)                                                                                                    |                                |                                     |                                                       | Tipo<br>obbligatorio<br>obbligatorio<br>opzionale                                          |            | Azioni                                                                                                    | 1                                    |
| Titolo<br>Autocertificazione iscrizione ed esami sostenuti<br>Lettera motivazionale<br>Eventuali altre certificazioni (opzionale)<br>ventuali certificazioni inguistiche (opzionale)                                                                                                    |                                |                                     |                                                       | Tipo<br>obbligatorio<br>obbligatorio<br>opzionale<br>opzionale                             |            | Azioni                                                                                                    | 1                                    |
| Titolo<br>Jutocertificazione iscrizione ed esami sostenuti<br>Lettera motivazionale<br>Eventuali altre certificazioni ingustiche (opzionale)<br>Ventuali certificazione francese                                                                                                    |                                |                                     |                                                       | Tipo<br>obbligatorio<br>obbligatorio<br>opzionale<br>opzionale<br>libero                   |            | Azioni                                                                                                    | 1<br>1<br>1<br>1                     |
| Titolo<br>Autocertificazione iscrizione ed esami sostenuti<br>Letra a notivazionale<br>Eventuali altre certificazioni inguistche (opzionale)<br>Eventuali certificazione inguistche (opzionale)<br>Certificazione inglese                                                                                                    |                                |                                     |                                                       | Tipe<br>obbligatorio<br>obbligatorio<br>opzionale<br>opzionale<br>libero<br>libero         |            | Azioni                                                                                                    | 11<br>12<br>12<br>12                 |
| Titolo<br>Autocertificazione isoristone ed esami sostenuti<br>Liatera motivazionale<br>Eventuali attri casto ingostonelo (opzionale)<br>Certificazione francese<br>Certificazione inglese                                                                                                    |                                |                                     |                                                       | Tipo<br>obbligatorio<br>obbligatorio<br>optionale<br>optionale<br>litero<br>litero         |            | Azioni                                                                                                    | T<br>T<br>T<br>T<br>Inserisci allega |
| Titola<br>Autoentificazione isotizone ed esami sostenuti<br>Istera motivazionale<br>Eventuali attri castro i (opzionale)<br>Centificazione francese<br>Centificazione inglese<br>3 - Conferma isscrizzione al bando                                                                                                    |                                |                                     |                                                       | Tipo<br>obbligatorio<br>obbligatorio<br>opsionale<br>opsionale<br>libero<br>libero         |            | Azioni<br>George 1991<br>George 1991<br>George 199 | T<br>T<br>Inserisci allega           |
| Titolo Autocertificazione isorizione ed esami sostenuti Uniccertificazione isorizione ed esami sostenuti Eventuali attricazione ingustathe (opzionale) Certificazione francese Certificazione inglese 3 - Conferma isorizione al bando fifetuare la conferma dell'isorizione al bando fifetuare la conferma dell'asorizione al bando | fiche.                         |                                     |                                                       | tipe<br>obligatorio<br>obligatorio<br>optionale<br>optionale<br>libero<br>libero<br>libero | Conferma 1 | Azioni                                                                                                    | inserisci allega                     |
| tele<br>abcertificatione iscritione ed esami sostenuti<br>tea motivazionale<br>entual aite certificazioni (optionale)<br>entuali certificazioni (inputche (optionale)<br>entificazione inglese<br>- Conferma iscrizione al bando<br>stoare la conferma dell'incrizione al bando                                                      | firthe                         |                                     |                                                       | Tipe<br>obbligatorio<br>obbligatorio<br>optionale<br>optionale<br>libero<br>libero         |            | Azioni                                                                                                    | inserisci alleg                      |

| information and a state state |         | 0                                  |
|----------------------------------------------------------------------------------------------------|---------|------------------------------------|
| B contractionary track ( P )<br>( P ) ( P ) ( P | 0 - 8 2 | Q 4 <sup>2</sup> −   1725 + O 20 Ξ |
| AMBIENTE DI TEST                                                                                                    |         |                                    |
| WNIVERSITÀ DI PARMA Servizi                                                                                                    | online  | MENU                               |
| - Conferma iscrizione e Stampa definitiva                                                                                                    |         |                                    |
| Australenze     Manadorenze su Sconferma è ancora possible apportaze modifiche alla domanda di corcione su trodetro:     Una volta premute su Sconferma è ancora possible apportaze modifiche alla domanda di corcione e prodetale la sumpa definitiva del modulo di candidatura in formato PDF.     La sumpa verà aperta autorita confermata nella domanda di corcione e prodetale la sumpa definitiva del modulo di candidatura in formato PDF.     La sumpa verà aperta autorita conferma e alla aggina rispliogativa premere su 'Indietro'.     Una volta confermata la domanda, per tornare alla pagina rispliogativa premere su 'Indietro'.     Per procedere premere il putazzo inferma ; per annulize l'operazione premere il putazzo infermato.     Conterma     Indietro                                                                                                    |         |                                    |
| Home Sto Ateneo                                                                                                    |         |                                    |
|                                                                                                    | Inter   |                                    |

**To definitively confirm the application, click on CONFIRM.** A final PDF print of the application (Application Form) will be automatically produced, which will be displayed or downloaded in the Downloads folder of the PC depending on the settings of the browser you have used. **It is not necessary to send this PDF to the offices.** 

To return to the summary page, press BACK.

#### N.B. THIS PROCEDURE MUST BE COMPLETED FOR EACH AREA FOR WHICH YOU ARE APPLYING.

In case of requests for information or malfunctions of the ESSE3 platform write to <u>erasmus@unipr.it</u> or <u>overworld@unipr.it</u>.